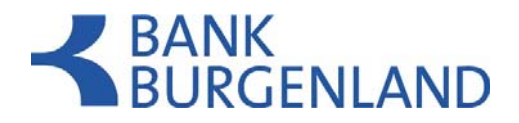

## HBP Installationsanleitung - Mehrplatzinstallation

#### Inhalt

| HBP Installationsanleitung - Mehrplatzinstallation   | . 1 |
|------------------------------------------------------|-----|
| Hintergrund zur Installation                         | 1   |
| Installation des DBMS auf einem Server               | . 2 |
| Mehrplatz Installationsvarianten der HBP (Anwendung) | . 4 |
| Details zu den Installationsvarianten                | . 5 |

### Hintergrund zur Installation

Bei der Mehrplatzinstallation sind die Installation des Datenbankservers (DBMS) und des HBP Clients komplett unabhängig voneinander zu sehen.

Die Kommunikation der HBP mit dem DBMS erfolgt über TCP/IP. In der HBP wird dazu der Host und der Port des zu verwendenden DBMS angegeben. Als Standardport wird der Port 1527 verwendet.

#### 1. Verzeichnisse der Installation des DBMS

Mit einer Installation des DBMS sind zwei unterschiedliche Verzeichnisse verbunden:

Anwendungsverzeichnis: Das Installationsverzeichnis des DBMS, in das der Datenbankserver installiert wird. Der Benutzer, der das DBMS installiert (Admin) muss auf dieses Verzeichnis Vollzugriff haben.
Anwendungsdatenverzeichnis: Das Datenbankverzeichnis, in dem vom DBMS die Datenbanken abgelegt werden. Der Benutzer (bzw. das System), der das DBMS startet, muss auf dieses Verzeichnis Vollzugriff haben.

Die Installation des DBMS muss auf dem Server erfolgen, auf dem im laufenden Betrieb das DBMS gestartet werden soll.

#### 2. Verzeichnisse der Installation der HBP (Anwendung)

Für einer Installation der Anwendung sind zwei unterschiedliche Verzeichnisse notwendig.

**Anwendungsverzeichnis:** Das Installationsverzeichnis der HBP, in das das Programm installiert wird. Der Benutzer, der die HBP installiert bzw. Updates der HBP durchführt (Admin) muss auf dieses Verzeichnis Vollzugriff haben.

**Anwendungsdatenverzeichnis:** Das Datenverzeichnis der HBP (Anmerkung: das ist nicht das Datenbankverzeichnis), in dem zusätzliche Daten wie Styles, Programmparameter etc. abgelegt werden. Alle Benutzer, die diese Installation verwenden, müssen auf dieses Verzeichnis Vollzugriff haben.

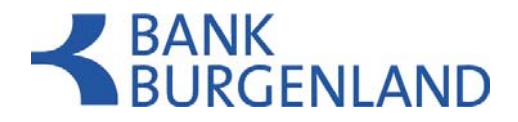

#### ACHTUNG:

Die für die Installation verwendeten Pfade (Anwendungsverzeichnis und

Anwendungsdatenverzeichnis) müssen auf jedem PC auf dem die HBP gestartet wird mit exakt der selben Pfadangabe verfügbar sein. Die Installation muss bereits in die freigegebenen Pfade erfolgen. Das Anwendungsdatenverzeichnis ist dabei untrennbar mit dem Anwendungsverzeichnis verknüpft. das heißt, zwei Installationen können nicht das selbe Anwendungsdatenverzeichnis verwenden.

### Installation des DBMS auf einem Server

In den folgenden Ausführungen werden beispielhaft die folgenden Pfade verwendet:

Anwendungsverzeichnis: C:\Programme\HBP-DBMS Datenbank-Datenverzeichnis: C:\Programme\HBP-DBMS\DB

Der installierte Datenbankserver benötigt im Unterschied zur Installation beim alten HOB keine Netzlaufwerke o.Ä. Die Verbindung (Kommunikation) zwischen den Clients und dem Server findet ausschließlich über TCP/IP statt. Nur das DBMS muss auf das Datenbankverzeichnis zugreifen können.

| 🥃 Setup - HBP-Datent | oank System v1_12_sr01 🖉 💶 🗙                                                                                                    |
|----------------------|----------------------------------------------------------------------------------------------------|
|                      | Willkommen zum HBP-Datenbank System<br>Setup-Assistenten                                                                                                  |
|                      | Der Setup-Assistent wird HBP-Datenbank System auf Ihren Computer<br>installieren. Sie werden dabei Schritt für Schritt durch die Installation<br>geführt. |
|                      | Klicken Sie auf "Weiter" um fortzufahren oder auf "Abbrechen" um den<br>Assistenten zu verlassen.                                                         |
|                      |                                                                                                    |
|                      |                                                                                                    |
|                      |                                                                                                    |
|                      | Weiter > Abbrechen                                                                                                    |

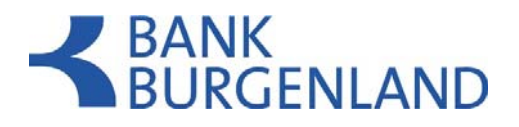

| 🔄 Setup - HBP-Datenbank System v1_12_sr01 🔤 💶 🗙                                                                                                    |
|----------------------------------------------------------------------------------------------------|
| Neues Verzeichnis erstellen<br>Bitte geben Sie an, in welchen Ordner Sie HBP-Datenbank System installieren wollen,<br>und klicken Sie danach auf "Weiter". |
| Wohin soll HBP-DBMS installiert werden?                                                                                                    |
| C:\Programme\HBP-DBMS                                                                                                    |
| Wählen Sie das Datenbankdatenverzeichnis der Anwendung (Schreibberechtigung für alle<br>Benutzer notwendig)                                                |
| C:\Programme\HBP-DBMS\DB                                                                                                    |
| DBMS als Service installieren.                                                                                                    |
| 🔲 Service sofort starten.                                                                                                    |
|                                                                                                    |
|                                                                                                    |
|                                                                                                    |
|                                                                                                    |
| HBP-DBMS Installer                                                                                                    |
| < Zurück Weiter > Abbrechen                                                                                                    |

Nach Beendigung der Installation können Sie den Status des oben als automatischen Dienst angemeldeten Datenbankservers unter dem Punkt Systemsteuerung – Verwaltung – Dienste abfragen (gilt nur für nur Windows).

| HBP DBMS Service Launcher     | Name 🛆                    | Beschreibung                                 | Status |
|-------------------------------|---------------------------|----------------------------------------------|--------|
|                               | HBP DBMS Service Launcher | Der Service der die HBP DBMS Software sta…   | Gestar |
| Den Dienst <u>beenden</u>     | 🏶 Hilfe und Support       | Aktiviert das Hilfe- und Supportcenter auf d | Gestar |
| Den Dienst <u>neu starten</u> | 🍓 HTTP-SSL                | Implementiert das Secure HyperText Transf    |        |

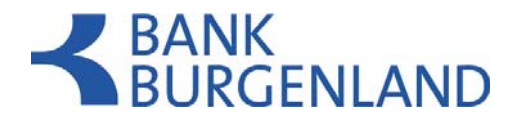

## Mehrplatz Installationsvarianten der HBP (Anwendung)

Nachfolgend werden die zwei grundlegenden Installationsvarianten für die Mehrplatzinstallation dargestellt. Unabhängig von der gewählten Variante der Client Installation muss wie oben beschrieben das DBMS installiert werden. Die Installation des DBMS wird im folgenden vorausgesetzt und in den unten angeführten Beispielen auf dem Server "filesrv01" angenommen.

#### **DEZENTRALE INSTALLATION**

#### Die Anwendung wird lokal auf jedem Client-Rechner installiert.

Vorteil:

Das Laden der HBP erfolgt von der lokalen Festplatte (ist daher bei einem schwachen Netzlaufwerk schneller)

Nachteil:

Da es sich um unabhängige HBP Installationen handelt, muss das Update auf allen Installationen einzeln durchgeführt werden (dafür ist der Vollzugriff auf das Anwendungsverzeichnis erforderlich).

#### ZENTRALE INSTALLATION

#### Die Anwendung wird einmal auf dem Server installiert.

Vorteil:

Alle Clients arbeiten zu jeder Zeit mit derselben Installation (HBP Version). Ein anstehendes Update für die gemeinsame Installation kann für alle Clients einmalig von einem Administrator mit Vollzugriff auf das Anwendungsverzeichnis durchgeführt werden.

Nachteil:

Bei einem schwachen Netzlaufwerk ist das Laden der Applikation langsamer.

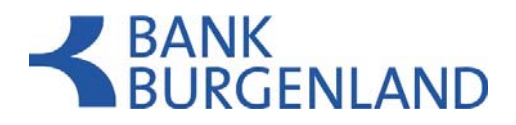

## Details zu den Installationsvarianten

# Dezentrale Installation: Die HBP (Anwendung) wird auf jedem Client-Rechner eigens installiert

In den folgenden Ausführungen werden beispielhaft die folgenden Pfade verwendet:

Anwendungsverzeichnis: C:\Programme\HBP Anwendungsdatenverzeichnis: C:\Dokumente und Einstellungen\All Users\Anwendungsdaten\HBPData

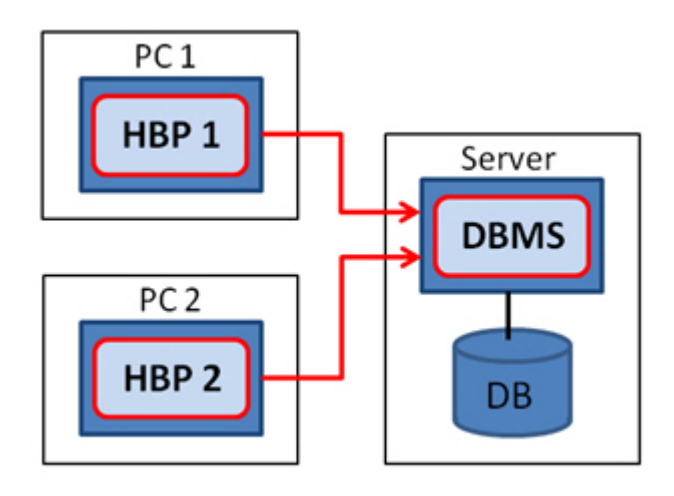

#### Vorgehensweise:

Aufruf der Installation und lokale Installation der Anwendung auf jedem Client.

| Setup - HBP-Anwendung v1_12_sr01                                                                                                    | 8_O×      |
|----------------------------------------------------------------------------------------------------|-----------|
| Neues Verzeichnis erstellen<br>Bitte geben Sie an, in welchen Ordner Sie HBP-Anwendung installieren wollen, und<br>Klicken Sie danach auf "Weiter". | Į         |
| Wohin soll HBP-Anwendung installiert werden?                                                                                                    |           |
| C:\Programme\HBP                                                                                                    |           |
| Wählen Sie das Datenverzeichnis der Anwendung (Schreibberechtigung für alle Ben<br>notwendig)                                                       | utzer     |
| C:\Dokumente und Einstellungen\All Users\Anwendungsdaten\HBPData                                                                                    |           |
|                                                                                                    |           |
|                                                                                                    |           |
|                                                                                                    |           |
|                                                                                                    |           |
|                                                                                                    |           |
|                                                                                                    |           |
| HBP-Installer                                                                                                    |           |
| Weiter >                                                                                                    | Abbrechen |

## BANK BURGENLAND

| 🔄 Setup - HBP-Anwendung v1_12_sr01                                                                                                    | 8-DX      |
|----------------------------------------------------------------------------------------------------|-----------|
| <b>Installations-Variante</b><br>Bitte wählen Sie Ihre bevorzugte Installations-Variante (Einzel- oder<br>Mehrplatz-Installation mit DBMS) | ją        |
| C Standard-Einzelplatz-Installation (empfohlen)                                                                                            |           |
| Mehrplatz-Installation                                                                                                    |           |
| Hinweis                                                                                                    | <u></u>   |
| Diese Installations-Variante benötigt ein separat installiertes HBP-Datenbank-Syste                                                        | em        |
|                                                                                                    |           |
|                                                                                                    |           |
|                                                                                                    |           |
|                                                                                                    |           |
|                                                                                                    |           |
|                                                                                                    |           |
|                                                                                                    |           |
| HBP-Installer                                                                                                    |           |
| < Zurück Weiter >                                                                                                    | Abbrechen |

| Setup - HBP-Anwendung v1_12_sr01                                                      | 8 _ O ×   |
|---------------------------------------------------------------------------------------|-----------|
| Information<br>Zusammenfassung der gesammelten Informationen.                         | E         |
| Installationsverzeichnis:<br>C:\Programme\HBP                                         |           |
| Datenverzeichnis:<br>C:\Dokumente und Einstellungen\All Users\Anwendungsdaten\HBPData |           |
| Installations-Variante                                                                | <u></u>   |
| Diese Installations-Variante benötigt ein separat installiertes HBP-Datenbank-System  | m         |
|                                                                                       |           |
|                                                                                       |           |
|                                                                                       |           |
|                                                                                       |           |
|                                                                                       |           |
|                                                                                       |           |
| HBP-Installer < Zurück Weiter >                                                       | Abbrechen |

## **BANK** BURGENLAND

| Setup - HBP-Anwendung v1_12_sr01                                                                                                    |           |
|----------------------------------------------------------------------------------------------------|-----------|
| Startmenü-Ordner auswählen<br>Wo soll das Setup die Programm-Verknüpfungen anlegen?                                                                                                    |           |
| Wählen Sie den Startmenü-Ordner, in dem das Setup die Programm-Verknüpfunger<br>soll, und klicken Sie danach auf "Weiter".<br>🔽 Ordner im Startmenü erstellen                            | n anlegen |
| HBP-Anwendung<br>Camtasia Studio 7<br>HBP<br>IBM Tivoli Remote Control<br>Lexmark<br>Microsoft Silverlight<br>SMART-Autostart<br>Symantec Endpoint Protection<br>TechSmith<br>Verwaltung |           |
| Shortcuts für alle Benutzer erstellen  -BP-Installer  -Zurück Weiter >                                                                                                    | Abbrechen |

| CSetup - HBP-Anwendung v1_12_sr01                                                                                                    | a _ u ×   |
|----------------------------------------------------------------------------------------------------|-----------|
| Zusätzliche Aufgaben auswählen<br>Welche zusätzlichen Aufgaben sollen ausgeführt werden?                                                               | <b>R</b>  |
| Wählen Sie die zusätzlichen Aufgaben aus, die das Setup während der Installation<br>HBP-Anwendung ausführen soll, und klicken Sie danach auf "Weiter". | von       |
| I♥ Desktop-5ymbol erstellen                                                                                                    |           |
|                                                                                                    |           |
|                                                                                                    |           |
|                                                                                                    |           |
| HBP-Installer-                                                                                                    |           |
| < Zurück Weiter >                                                                                                    | Abbrechen |

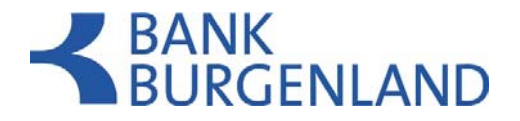

#### Registrierung der HBP

Beim Erstaufruf der HBP muss diese registriert werden. Diese kann entweder explizit erfolgen oder im Zuge der Neuanlage einer Datenbank bzw. Migration einer HOB Datenbank. Bei den weiteren Installationen kann der Registrierungsschlüssel dieser ersten Installation verwendet werden.

Den Registrierungsschlüssel finden Sie bei einer bestehenden Anwendung unter "Hilfe/Sicherheitshinweise => Versionsinfo". Dieser Registrierungsschlüssel kann für die Registrierung weiterer Anwendungen verwendet werden.

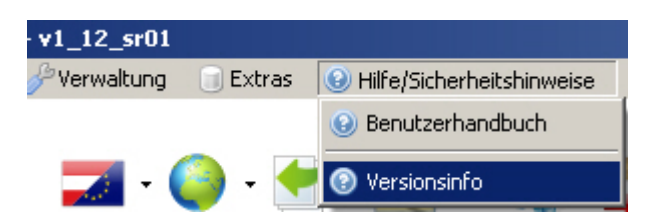

| Version: v1_12_s                                                                                                    | r01                                                                                               |
|----------------------------------------------------------------------------------------------------|---------------------------------------------------------------------------------------------------|
| Datenbankkennung: 213126                                                                                                    |                                                                                                   |
| Anwendungskennung: 193332                                                                                                    |                                                                                                   |
| Verfüger: 417586                                                                                                    |                                                                                                   |
| Registrierungssschlüssel: 04129f5                                                                                                    | e-2183-4af4-8c1d-671db058d0c1                                                                     |
| © 2009 Allgemeines Rechenzentrur<br>Teile der Anwendung unterliegen Li:<br>Hersteller und sind urheberrechtlich<br>Bei bestimmten in der Anwendung v<br>registrierte geschützte Marken (®). | n GmbH<br>zenzbestimmunen unterschiedlicher<br>geschützt.<br>erwendeten Termen handelt es sich um |
| Ľ                                                                                                    | OK                                                                                                |

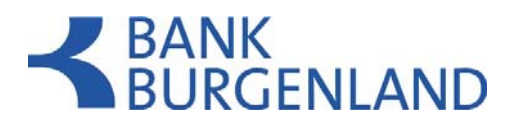

| Image: Contract of the second second seco | 8 <u>- D x</u> |
|----------------------------------------------------------------------------------------------------|----------------|
|                                                                                                    |                |
| Suche nach einer bestehenden Datenbank                                                                                                    |                |
| O Neuanlage einer Datenbank                                                                                                    |                |
| C Import einer Datenbank                                                                                                    |                |
| Registrierung einer Datenbank aufheben                                                                                                    |                |
| O Datenbank löschen                                                                                                    |                |
| O Migration einer HOB Datenbank                                                                                                    |                |
| C Registrierung der Anwendung                                                                                                    |                |
| 💿 Registrierung der Anwendung (mit RegSchlüssel)                                                                                                    |                |
| Benutzerpasswort Freischaltung                                                                                                    |                |
| Applikation updaten                                                                                                    |                |
| Cogin mit aktuellen Verfügerdaten                                                                                                    |                |
|                                                                                                    |                |
| 🔄 Zurück 🕞 Weiter 🎯 Fertigstellen 🄇                                                                                                    | 3 Abbrechen    |

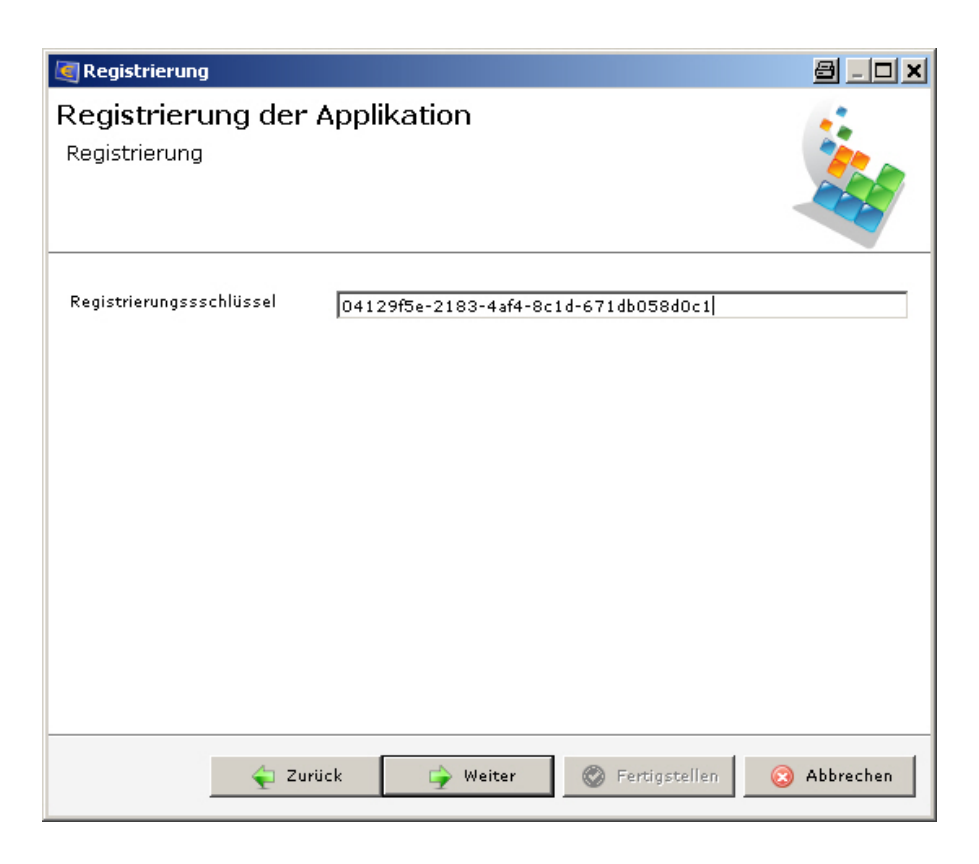

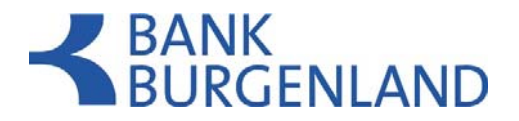

Wenn bereits eine zu verwendende Datenbank vorhanden ist, kann diese nach dem (Erst-)Start und der Registrierung der Anwendung via "Suche nach einer bestehenden Datenbank" über den Menüpunkt "weitere Optionen" im Anmeldedialog gesucht werden.

| Anmelden              |                  |
|-----------------------|------------------|
| Datenbank: HBP        |                  |
| Benutzername:         | Weitere Optionen |
| Passwort:             | States -         |
| 🥞 Optionen einblenden | 🛞 OK 😣 Abbrechen |

| I Datenbankadministration                      | <u>8 - 0 ×</u> |
|------------------------------------------------|----------------|
|                                                |                |
| Suche nach einer bestehenden Datenbank         |                |
| O Neuanlage einer Datenbank                    |                |
| O Import einer Datenbank                       |                |
| C Registrierung einer Datenbank aufheben       |                |
| O Datenbank löschen                            |                |
| C Migration einer HOB Datenbank                |                |
| Registrierung der Anwendung                    |                |
| Registrierung der Anwendung (mit RegSchlüssel) |                |
| C Benutzerpasswort Freischaltung               |                |
| Applikation updaten                            |                |
| Login mit aktuellen Verfügerdaten              |                |
|                                                |                |
|                                                |                |
|                                                |                |
|                                                |                |
| 🖕 Zurück 🕞 Weiter 🛞 Fertigstellen 😒            | Abbrechen      |

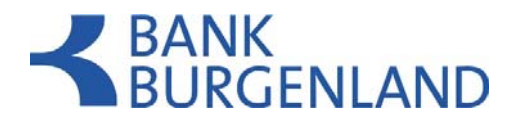

In den einzelnen HBP Installationen auf den Clients wird der zu verwendende Datenbankserver mittels Host und Port angegeben.

Im folgenden Screenshot wird der Servername beispielhaft mit "filesrv01" bezeichnet.

| Datenbankadministration            |                                     | <u>8 - 0 ×</u>      |
|------------------------------------|-------------------------------------|---------------------|
| Datenbankadministration            |                                     |                     |
| Bietet die Möglichkeit Datenbanken | ) für die Applikation zu verwalten. |                     |
|                                    |                                     |                     |
| Lokales Datenbanksystem            |                                     |                     |
| Host / Name des DB Servers         | filesrv01                           |                     |
| Port                               | 1527                                |                     |
|                                    |                                     |                     |
|                                    |                                     |                     |
|                                    |                                     |                     |
|                                    |                                     |                     |
|                                    |                                     |                     |
|                                    |                                     |                     |
|                                    |                                     |                     |
|                                    |                                     |                     |
| 🖕 Zurück                           | 🕞 Weiter 🛛 💿 Fertios                | stellen 💿 Abbrechen |
|                                    | - <u>-</u>                          |                     |

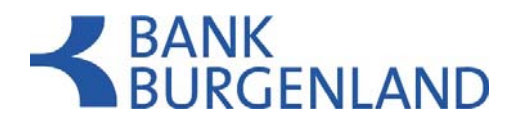

Im Dropdownmenü sind die vorhandenen Datenbanken des ausgewählten Datenbankservers verfügbar.

| 🧃 Datenbankadr    | ninistration      |                    |                 | 8 <u>- </u> × |
|-------------------|-------------------|--------------------|-----------------|---------------|
| Datenbankad       | Iministration     |                    |                 | 1             |
| Bietet die Möglic | hkeit Datenbanken | für die Applikatio | n zu verwalten. |               |
| Datenbank:        | НВР               |                    |                 | •             |
|                   |                   |                    |                 |               |
|                   |                   |                    |                 |               |
|                   |                   |                    |                 |               |
|                   |                   |                    |                 |               |
|                   |                   |                    |                 |               |
|                   |                   |                    |                 |               |
|                   |                   |                    |                 |               |
|                   |                   |                    |                 |               |
|                   |                   | 🔄 Weiter           | S Fertigstellen | 📀 Abbrechen   |

Zu beachten bei dieser Installationsmethode:

Die Anwendung muss auf jedem Clientrechner separat installiert werden. Jede Installation muss nach der Installation separat registriert werden. Dies erfolgt wahlweise mit Verfügernummer, Verfügername und PIN oder Registrierungsschlüssel.

Bei jeder Anwendung muss nach der Installation die zu verwendende Datenbank (am entspr. Datenbankserver) ausgewählt werden.

Die Anwendung muss bei einem Update auf jedem Clientrechner separat upgedatet werden (Für das Update ist der Vollzugriff auf das Installationsverzeichnis der Anwendung notwendig).

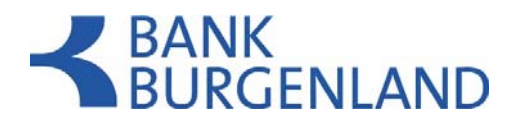

# Zentrale Installation: Die HBP wird einmal vom Client aus auf eine Netzfreigabe am Server installiert.

Wir empfehlen die Installation vom Client aus unter Verwendung von UNC Pfaden:

Uniform Naming Convention wird weitgehend als Standard zur Bezeichnung von Adressen freigegebener Ressourcen in einem Rechnernetz genutzt. Die UNC-Adresse stellt einen Netzwerkpfad dar, über den man Ressourcen anderer Rechner in dem Netzwerk ansprechen und nutzen kann. Diese Ressourcen können *Verzeichnisse* (auch Ordner oder Dateiordner genannt) oder komplette *Laufwerke* sein, für die zuvor eine Netzfreigabe erfolgen muss, damit der Zugriff auf die Daten von anderen Rechnern aus möglich ist.

Durch die direkte Nutzung einer UNC-Adresse entfällt das Verbinden mit einem Netzlaufwerk, welches man z. B. für die dauerhafte gemeinsame Nutzung von Daten in einem Heim- oder Firmennetzwerk verwenden kann. In manchen Fällen kann es sinnvoll sein, auch auf lokal gelegene Daten über einen UNC-Pfad zuzugreifen.

Diese werden wie folgt gebildet:

\\Servername\Freigabename\Pfad (Bsp.: \\filesrv01\Programme\HBP) oder \\IP-Adresse\Freigabename\Pfad (Bsp.: \\10.1.123.153\Programme\HBP)

Im Gegensatz zu gemappten Laufwerksbezeichnungen (K:\ etc.) sind diese im gesamten Netzwerk immer ident und führen daher weniger zu Problemen.

In den folgenden Ausführungen werden beispielhaft die folgenden UNC Pfade verwendet:

Anwendungsverzeichnis: \\filesrv01\Programme\HBP Anwendungsdatenverzeichnis: \\filesrv01\Anwendungsdaten\HBPData

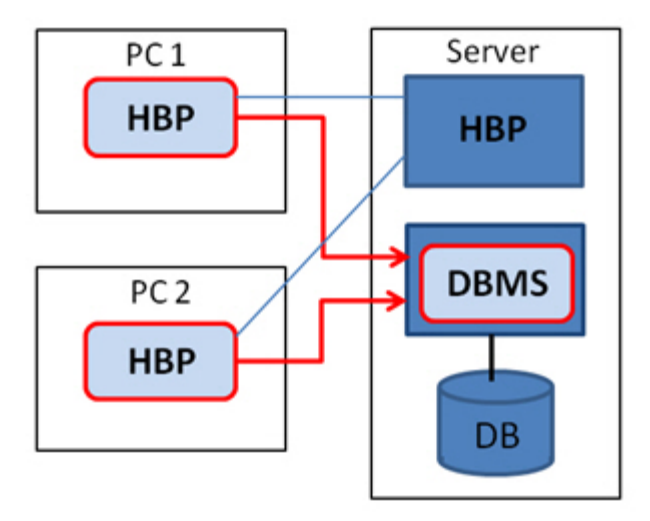

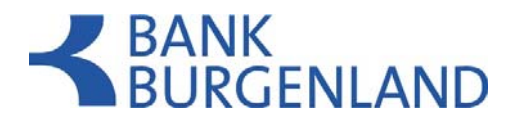

| 🔄 Setup - HBP-Anwendung v1_12_sr01 🔤 💶 🗖 |                                                                                                    | 8 - O X               |
|------------------------------------------|----------------------------------------------------------------------------------------------------|-----------------------|
|                                          | Willkommen zum HBP-Anwendung<br>Setup-Assistenten                                                                                |                       |
|                                          | Der Setup-Assistent wird HBP-Anwendung auf Ihren Com<br>installieren. Sie werden dabei Schritt für Schritt durch die<br>geführt. | puter<br>Installation |
|                                          | Klicken Sie auf "Weiter" um fortzufahren oder auf "Abbred<br>Assistenten zu verlassen.                                           | then" um den          |
|                                          | Weiter >                                                                                                    | Abbrechen             |

Auswahl der Verzeichnisse

Geben sie bei der Installation für das Datenverzeichnis den entsprechenden UNC Pfad an. Alle Benutzer die ein Update durchführen sollen, müssen auf das Installationsverzeichnis Vollzugriff haben.

Alle Benutzer der HBP müssen auf das Datenverzeichnis Vollzugriff haben!

| Setup - HBP-Anwendung v1_12_sr01                                                                                                    | 8 <u>- </u> |
|----------------------------------------------------------------------------------------------------|-------------|
| Neues Verzeichnis erstellen<br>Bitte geben Sie an, in welchen Ordner Sie HBP-Anwendung installieren wollen, und<br>klicken Sie danach auf "Weiter". |             |
| Wohin soll HBP-Anwendung installiert werden?                                                                                                    |             |
| \\filesrv01\Programme\HBP                                                                                                    |             |
| Wählen Sie das Datenverzeichnis der Anwendung (Schreibberechtigung für alle Ben<br>notwendig)                                                       | utzer       |
| \\filesrv01\Anwendungsdaten\HBPData                                                                                                    |             |
|                                                                                                    |             |
|                                                                                                    |             |
|                                                                                                    |             |
|                                                                                                    |             |
|                                                                                                    |             |
|                                                                                                    |             |
| HBP-Installer                                                                                                    |             |
| Weiter >                                                                                                    | Abbrechen   |

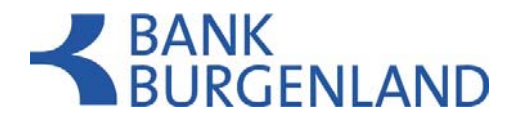

Die Verknüpfung auf den Client-Rechnern muss manuell erstellt werden. Achtung hier muss ebenfalls der UNC Pfad: \\filesrv01\Programme\HBP angegeben werden!

| igenschaften von         | Verknüpfung mit hbp.exe 🛛 🗧 ? 🗙           |
|--------------------------|-------------------------------------------|
| Allgemein Verknüp        | ofung Kompatibilität Sicherheit           |
| Verki                    | nüpfung mit hbp.exe                       |
| Zieltyp:                 | Anwendung                                 |
| Zielort:                 | HBP_1_12.sr01                             |
| <u>Z</u> iel:            | \\filesrv01\Programme\HBP\hbp.exe         |
| <u>A</u> usführen in:    | \\filesrv01\Programme\HBP                 |
| <u>T</u> astenkombinatio | n: Keine                                  |
| Ausfü <u>h</u> ren:      | Normales Fenster                          |
| Kommentar:               |                                           |
| Ziel s <u>u</u> chen.    | Anderes <u>S</u> ymbol Er <u>w</u> eitert |
|                          |                                           |
|                          |                                           |
|                          |                                           |
|                          |                                           |
|                          | OK Abbrechen <u>Ob</u> ernehmen           |

Zu beachten bei dieser Installationsmethode:

Für das Update ist der Vollzugriff auf das Installationsverzeichnis der Anwendung notwendig. Bei einem Update muss sichergestellt werden, dass keine anderen Benutzer auf ihren Clients die Anwendung zu diesem Zeitpunkt verwenden.

#### **Anwendungsupdates**

Generell für alle Installationsvarianten ist darüber hinaus bei Updates zu beachten, dass

die Anwendung/alle Anwendungen der betreffenden Installation beendet worden sind (Netzlaufwerkinstallationen sind besonders betroffen). die benötigten Rechte (Schreibrechte auf das Anwendungsverzeichnis / Anwendungsdatenverzeichnis (ggfs. Administrator)) vorhanden sind.